## Student's User Manual for e-Learning

## STEPS:

1) Open our TDB College website: <u>http://tdbcollege.ac.in/</u>

2) Left click on the "**LINKS**" button and then **"STUDENT LOGIN"** on the upper right side of the web page.

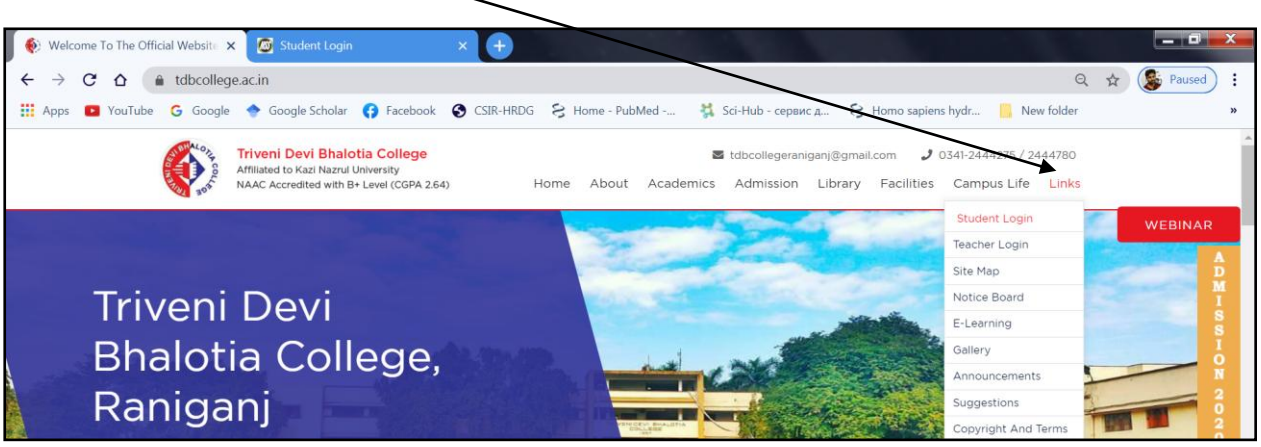

After clicking as above, you will be redirected to a new page as below:

| ← → C ☆ 🔒 tdbcollege.in/student_login.aspx                                                                                                    | લ 🕁 🖨 :                                                                                                    |
|----------------------------------------------------------------------------------------------------|----------------------------------------------------------------------------------------------------|
| TRIVENIDEVI BHALOTIA COLLEGE<br>RANGANU, JASCHIM BARSHAMAN, VEST BENGAL, JPN-713347<br>Phone No. : 0341-2444275 . Help Line No. : 0341-2444275 |                                                                                                    |
| What's New :-<br>CHOOSE SUBJECT WITH CORE DETAILS<br>Did Somester Examination Fires Notice                                                     | External / Non-Regular Student2<br>Click Harr To Login<br>User Name :<br>Password :<br>Event Resert Assume |
| © 2020-2021 TRIGHTLEN B                                                                                                    | WILDTRA COLLEGE Diversioned By 1955 Bard on                                                                |
|                                                                                                    |                                                                                                    |

## 3) Fill your "USER NAME" and "PASSWORD", and then click on "LOGIN" .

[NOTE: User name and password will be provided to you by the College Admin through sms on your registered mobile number]

After clicking as above you will be redirected to a new page as below:

| 🚯 Welcome To The Official W                                                    | /ebsite × 🙆 https://tdbcollege.in/Colleg                                           | gestud × +                                                         | 1.011000             |                            |                        |                |
|--------------------------------------------------------------------------------|------------------------------------------------------------------------------------|--------------------------------------------------------------------|----------------------|----------------------------|------------------------|----------------|
| $\leftrightarrow$ $\rightarrow$ $\mathcal{C}$ $\bigtriangleup$ $\triangleq$ td | lbcollege.in/Collegestudent/Studentme                                              | nu.aspx#!                                                          |                      |                            | on Q 🕁                 | Paused :       |
| 👯 Apps 💽 YouTube G                                                             | Google 🔶 Google Scholar 🚯 Facebo                                                   | ook 🚯 CSIR-HRDG 😒 Home - PubMed                                    | 👯 Sci-Hub - сервис д | 😫 Homo sapiens hydr        | New folder             | »              |
|                                                                                | TRIVENIDEVI B<br>RANIGANJ, PASCHIM BARDHAMAN, N<br>Phone No. : 0341–2444275 Help D | HALOTIA COLLEG<br>west bengalpin-713347<br>Desk No. : 0341-2444275 | iΕ                   |                            |                        | <u>^</u>       |
| NEWS                                                                           |                                                                                    |                                                                    |                      |                            | We                     | elcome!        |
|                                                                                | :: STU                                                                             | IDENT INFORMATION ::                                               |                      | ▶ BA & BSC GENERA<br>ENTRY | KNU18001<br>AL SUBJECT | 987 ASMITA ROY |
|                                                                                | Name :<br>Student Id :                                                             | A ROY<br>KNU18001                                                  |                      | Select Year                |                        |                |
|                                                                                | Course Name :<br>Year :<br>Roll No :                                               | M.Sc. in Zoology<br>th Semester                                    | $\backslash$         | Pay College Fees           |                        |                |
|                                                                                | DOB :<br>Father's Name :                                                           | 01-01-2020                                                         |                      | Pay Hostel Fees            |                        |                |
|                                                                                | Subject :<br>Subject Details :                                                     | M.Sc. in Zoology                                                   | $\longrightarrow$    | Ist Semester Subject       | ct Choice              |                |
|                                                                                |                                                                                    |                                                                    |                      | 2nd Semester Subje         | ect Choice             |                |
|                                                                                |                                                                                    |                                                                    |                      | $\mathbf{i}$               |                        | $\backslash$   |

4) In the above page you will find your profile information under **"STUDENT INFORMATION"**.

5) On the RIGHT SIDE PANEL (as you scroll down) you will find important buttons as shown below:-

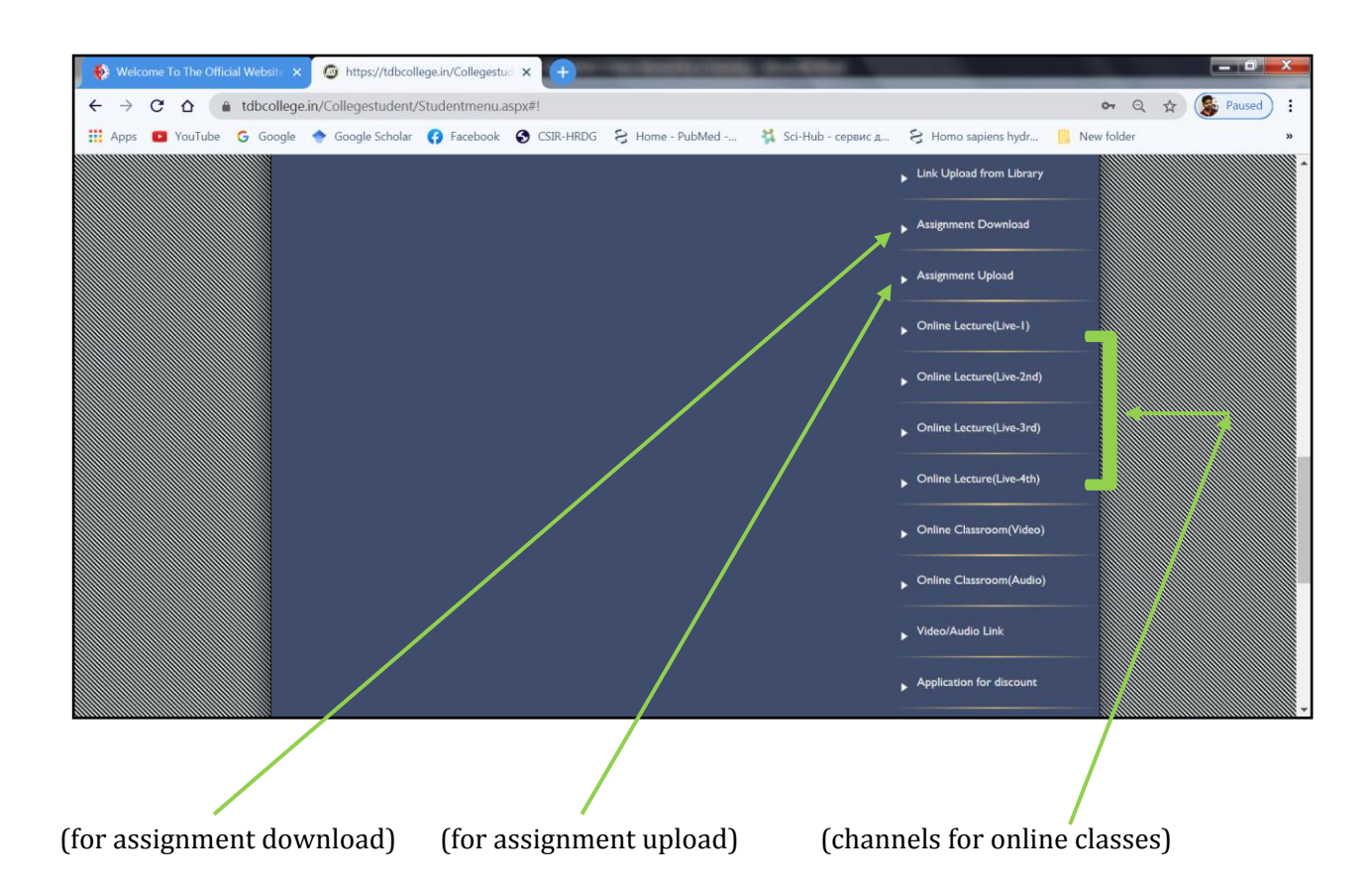

6) If you want you can also change your password as below:

Scroll down the opened page and press the "CHANGE PASSWORD" button.

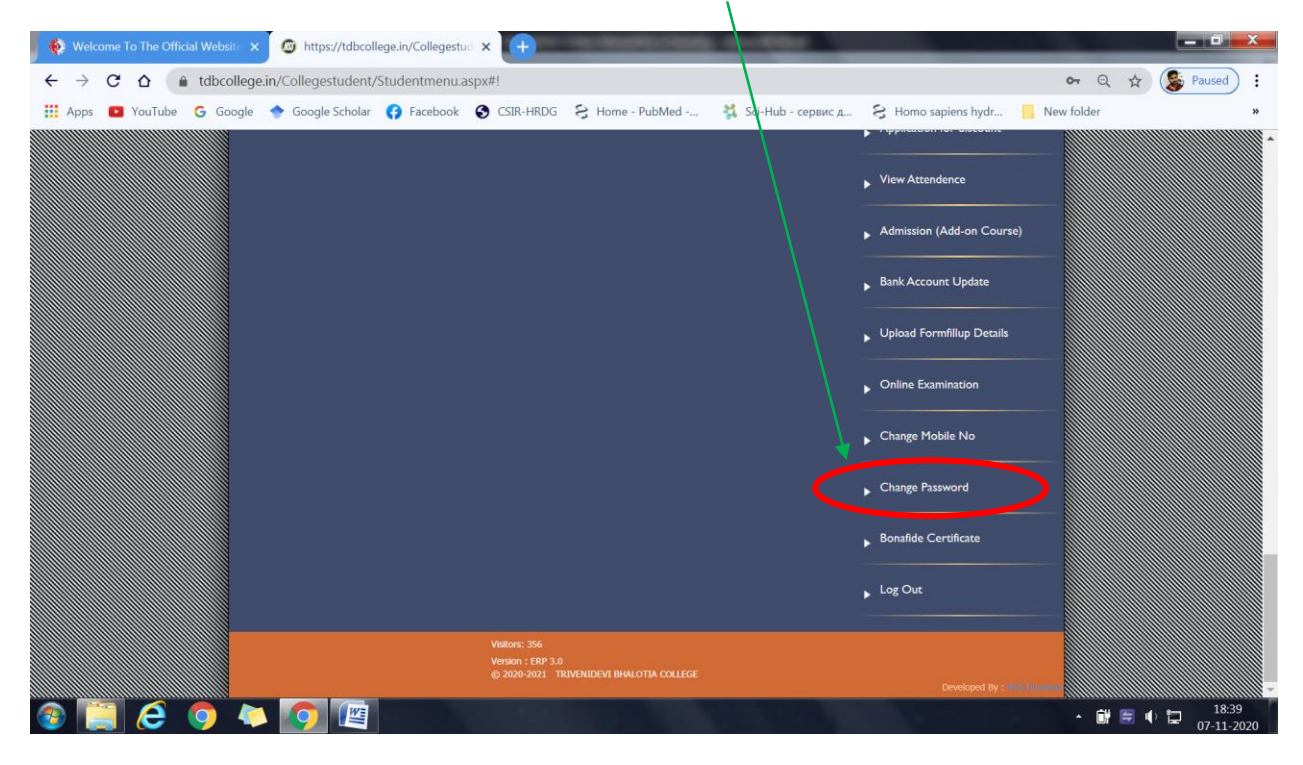

After clicking as above, you will be redirected to a new page as:

| Type Some Text                              |                              |  |
|---------------------------------------------|------------------------------|--|
| Change Password                             | ▶ Staff Profile Update       |  |
| User Id : utpalendu_ghosh<br>New Password : | , Research Project           |  |
| Re-Enter New Password :                     | Seminars/Conference/Workshop |  |
| Change Password Cancel                      | Attendance Register          |  |

Set your new password (*as desired*) in the following ways:

- Fill up "New Password" and "Re-Enter New Password"
- Press "Change Password". Password will be successfully changed.
- Then press "Cancel" (in the same panel)

- You will be redirected back to the Login page •
- Enter your old User Name (as given through sms) and then your new password
  Your password will be changed and you will be successfully logged in to the "Student **Information**" page.

-